## 1. Tengelic

Minden évben megválasztják az év madarát. Az iskolában az utóbbi években megválasztott madarakról készült tablókból egy kiállítást rendeznek, és ehhez rövid ismertetőket kell készíteni. Ebben a feladatban a 2017-es év madaráról, a tengelicről kell elkészítenie egy dokumentumot.

Rendelkezésére állnak az UTF-8 kódolású *tengelicforras.txt* és *tengelic.jpg* állományok. Készítse el a mellékelt mintának és a leírásnak megfelelő dokumentumot! A szöveg tagolásához ne alkalmazzon felesleges bekezdéseket, szóközöket!

- 1. Hozza létre szövegszerkesztő program segítségével a *tengelic* nevű állományt a program alapértelmezett formátumában a források felhasználásával!
- 2. Legyen a dokumentum álló tájolású és A4-es lapméretű! A bal, jobb, alsó és felső margót állítsa 3 cm-re!
- 3. A szövegtörzset ahol más előírás nincs formázza meg a következők szerint:
  - a. Times New Roman (Nimbus Roman) betűtípus és 13 pontos betűméret;
  - b. a bekezdések legyenek sorkizártak;
  - c. a sorköz legyen egyszeres;
  - d. a bekezdések első sorainak behúzása 1 cm legyen;
  - e. a bekezdések előtt 0 pontos, utánuk 10 pontos térköz legyen!
- 4. Alakítsa ki a szövegben a mintának megfelelően a négy címet az alábbiak szerint! A címek mindegyike legyen:
  - a. Times New Roman (Nimbus Roman) betűtípusú, 18 pontos betűméretű, kiskapitális betűstílusú;
  - b. a címek előtt 12 pontos és után 6 pontos térköz legyen;
  - c. a címek mögött a minta szerint legyen világosszürke háttér!
- 5. A minta szerinti helyen alakítson ki egy 8 sorból és 2 oszlopból álló középre igazított táblázatot! A táblázat celláinak szegélye 1 pont vastagságú legyen! Az oszlopok szélessége rendre 2,5 cm és 7,5 cm, a sorok magassága pedig egységesen 0,8 cm legyen! Az első sor két celláját vonja össze! A táblázat sorai előtt és után 0 pontos térköz legyen! A cellákban ne legyen semmilyen behúzása a bekezdéseknek, és a tartalmak vízszintes, illetve függőleges igazítását a minta szerint állítsa be!
- 6. A "*Megjelenése*" címhez tartozó részben a minta szerinti szövegrészt alakítsa felsorolássá! A felsorolást jelző szimbólum a bal margóhoz illeszkedjen és a felsorolást jelző szimbólum, illetve a szöveg kezdete között ne legyen 1 cm-nél nagyobb távolság! A felsorolás bekezdései előtt 0 pontos, utána 6 pontos térköz jelenjen meg!
- 7. A minta szerinti helyre illessze be a *tengelic.jpg* képet! Méretezze át az arányok megtartásával 6 cm magasságúra! A képet vízszintesen igazítsa a jobb margóhoz, függőlegesen pedig a minta szerint helyezze el! A kép bal oldala és a szöveg között állítson be 0,4 cm távolságot!
- 8. Állítsa be, hogy az "Életmódja" cím mindenképpen új oldalon kezdődjön!

<sup>2213</sup> gyakorlati vizsga

- 9. A dokumentum végén található négy bekezdésben ne alkalmazzon semmilyen behúzást, és igazítsa őket a minta szerint! Mind a négy bekezdés karakterei félkövérek legyenek! A dokumentumokat online formában is elérhetővé teszi az iskola ezért a "*https://www.mme.hu/2017-ev-madara-tengelic*" szöveget alakítsa hiperhivatkozássá, amely az említett weboldalra mutat!
- 10. A teljes dokumentumban alkalmazzon automatikus elválasztást!

## 25 pont

## Minta:

|                                                                                                    |                                                                                                    |                                                                                                    |                                                                                                    | ]                                                                                                    |
|----------------------------------------------------------------------------------------------------|----------------------------------------------------------------------------------------------------|----------------------------------------------------------------------------------------------------|----------------------------------------------------------------------------------------------------|----------------------------------------------------------------------------------------------------|
|                                                                                                    |                                                                                                    |                                                                                                    |                                                                                                    |                                                                                                    |
|                                                                                                    |                                                                                                    |                                                                                                    |                                                                                                    |                                                                                                    |
| <b>T</b> (C)                                                                                                    |                                                                                                    |                                                                                                    |                                                                                                    |                                                                                                    |
| TENGELIC (CARDU                                                                                                    | ELIS CARDUELIS)                                                                                                    |                                                                                                    |                                                                                                    |                                                                                                    |
| Carl von Linné, erede<br>orvos és botanikus írta le e                                                                                                    | eti latinos nevén Carolu:<br>Isőként a madarat.                                                                                                    | S Linnaeus svéd termé                                                                                                    | észettudós,                                                                                                    |                                                                                                    |
|                                                                                                    | Carduelis carduelis                                                                                                    | 3                                                                                                    |                                                                                                    |                                                                                                    |
| Osztály:                                                                                                    | Madarak (Aves)                                                                                                    |                                                                                                    |                                                                                                    |                                                                                                    |
| Rend:                                                                                                    | Verébalakúak (Passer                                                                                                    | iformes)                                                                                                    |                                                                                                    |                                                                                                    |
| Alrend:                                                                                                    | Verébalkatúak (Passe                                                                                                    | ri)                                                                                                    |                                                                                                    |                                                                                                    |
| Család:                                                                                                    | Pintyfélék (Fringillida                                                                                                    | ae)                                                                                                    |                                                                                                    |                                                                                                    |
| Alcsalád:                                                                                                    | Kúpcsőrűek (Carduel                                                                                                    | inae)                                                                                                    |                                                                                                    |                                                                                                    |
| Nem:                                                                                                    | Carduelis                                                                                                    |                                                                                                    |                                                                                                    |                                                                                                    |
| Faj:                                                                                                    | C. carduelis                                                                                                    |                                                                                                    |                                                                                                    |                                                                                                    |
| Megjelenése                                                                                                    |                                                                                                    |                                                                                                    |                                                                                                    |                                                                                                    |
| • Testhossz: 12 cm                                                                                                    |                                                                                                    |                                                                                                    | and the second second                                                                                                    |                                                                                                    |
| • Szárny fesztávolsága: 2                                                                                                    | 21–26 cm                                                                                                    |                                                                                                    |                                                                                                    |                                                                                                    |
| Tömege (hím és tojó is                                                                                                    | ): 14–19 g                                                                                                    | a-<br>k.<br>ga<br>te,<br>e,<br>kk<br>Lal többi, eddig meg nem említett<br>tr mintázattal. Csöre hosszú és he-                                                                                              |                                                                                                    |                                                                                                    |
| sonlóan rövid nyaka és<br>Hossza 12 centiméter, sza<br>21–26 centiméter, testtöme<br>Jellemző rá a feltűr<br>sávos fej, ez a fiatalokról m<br>válla és háta sárgás, begy<br>vörhenyesbarnák. Torka, f<br>része fehér. Szárnya világo<br>gyes. A tengelic rönkéne | vékony lábai vannak.<br>árnyának fesztávolsága<br>ege 14–19 gramm.<br>lően piros-fehér-fekete<br>lég hiányzik. Nyaktöve,<br>ve, melle oldalai élénk<br>farcsíkja és a hasi oldal<br>osbarna, fekete és fehér<br>bullánz |                                                                                                    |                                                                                                    |                                                                                                    |
| keltő.                                                                                                    | in an an an an an an an an an an an an an                                                                                                    |                                                                                                    |                                                                                                    |                                                                                                    |
| A nemek nem igazán                                                                                                    | különbö                                                                                                    |                                                                                                    |                                                                                                    |                                                                                                    |
| a tojó, arca sötétebb piros. Hasának<br>lak feketék. A tojó feje kerekebb.                                                                                                    |                                                                                                    |                                                                                                    |                                                                                                    |                                                                                                    |
| fedőtollak barnák vagy szürkék.                                                                                                    |                                                                                                    | Életmódja                                                                                                    |                                                                                                    |                                                                                                    |
|                                                                                                    |                                                                                                    | Magvakkal, her<br>házilag kívánjuk őke<br>sokat eszik. Egy-két<br>nagyobb megszakítá<br>kell, ha egyszer elke:                                                                                             | rnyókkal és bogarakkal táp<br>t etetni, akkor arra kell felk<br>madárka beül az etetőbe e<br>issal. Az étel, azaz a magy<br>zdtük a madarak etetését, a | lálkozik. Rövidtávú vonuló. Há<br>észülnünk, hogy termetéhez képes<br>és az egész napját ott tölti, kisebb<br>/ak utánpótlásáról gondoskodnunł<br>ikkor azt egész évben igénylik. |
|                                                                                                    |                                                                                                    | Szaporodása                                                                                                    |                                                                                                    |                                                                                                    |
|                                                                                                    |                                                                                                    | Parkok, gyümölcsösök fáira rakja növényi anyagokból készített fészkét. Fé-<br>szekalja 5 tojásból áll, melyeken 12–13 napig kotlik, a kirepülési idő pedig 14–15<br>nap. Tojásai barna alapon kék színűek. |                                                                                                    |                                                                                                    |
|                                                                                                    |                                                                                                    |                                                                                                    | A tengelic 2017-ben az év                                                                                                    | madara volt.                                                                                                    |
|                                                                                                    |                                                                                                    | https://www.mme.hu/2017-ev-madara-tengelic                                                                                                    |                                                                                                    |                                                                                                    |
|                                                                                                    |                                                                                                    | Magyarországon védett.                                                                                                    |                                                                                                    |                                                                                                    |
|                                                                                                    |                                                                                                    |                                                                                                    | Természetvédelmi érté                                                                                                    | ke 25000 Ft                                                                                                    |
|                                                                                                    |                                                                                                    |                                                                                                    |                                                                                                    |                                                                                                    |